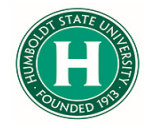

## DATE OF LAST UPDATE

July 15th, 2021

## LAST UPDATED BY

Kearney Vander Sal

## Table of Contents

| Begin the Expense Report        |                              |
|---------------------------------|------------------------------|
| Editing Expenses                | Error! Bookmark not defined. |
| Itemizing Hotel Expenses        | 4                            |
| Adding Out of Pocket Expenses   | 5                            |
| Itemizing Meals over \$55 a day |                              |
| Viewing Expense Totals          |                              |

| STEP                                                                                                    | ACTIVITY                                                                                                    |  |  |  |  |
|----------------------------------------------------------------------------------------------------|----------------------------------------------------------------------------------------------------|--|--|--|--|
| First, log into SAP<br>Concur and click<br>on " <b>Requests</b> " in<br>the upper left<br>corner.<br>Next, click the<br>Request box you<br>would like to<br>Expense out.                                            | SAP Concur C Requests     Manage Requests     Manage Requests     View     Active Requests     APPROVED     04/23/2021     ProveD     04/23/2021     ProveD     04/23/2021     Proved |  |  |  |  |
| In the upper left<br>area of the<br>screen, click on<br>the " <b>Create</b><br><b>Expense Report</b> "<br>button. Your<br>request<br>information will<br>be transferred to<br>a new Expense<br>Report by<br>Concur. | More Actions  Create Expense Report                                                                                                    |  |  |  |  |

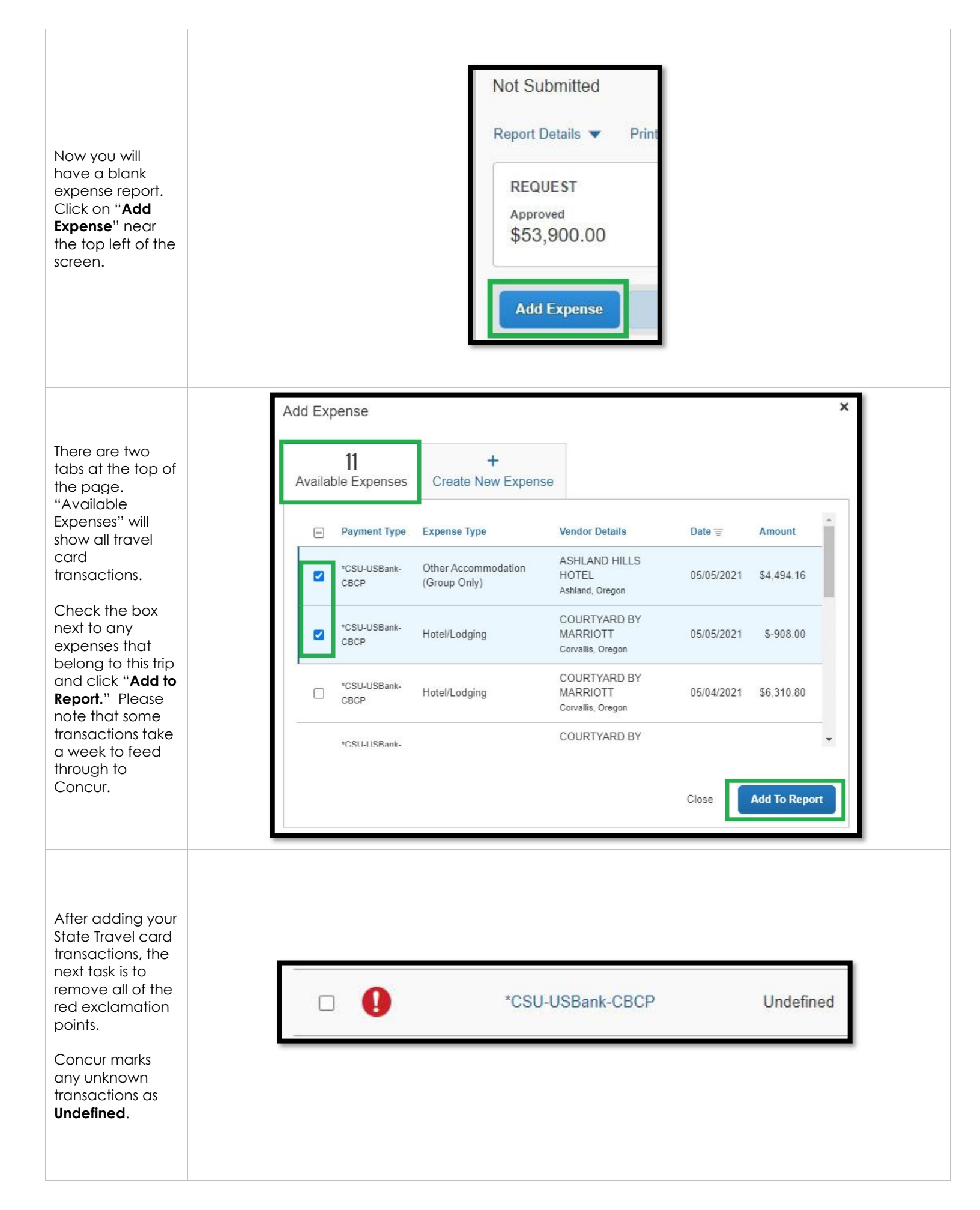

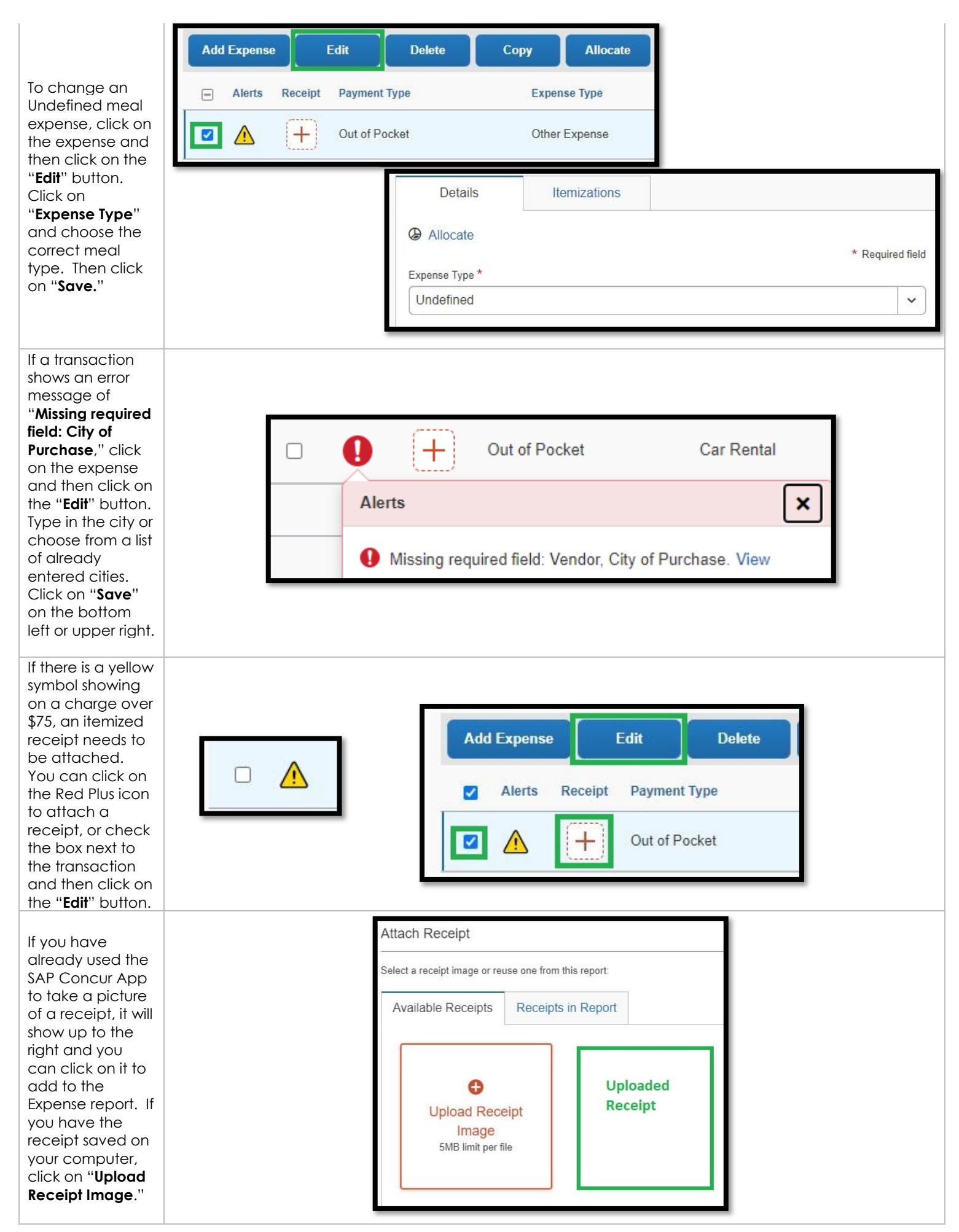

|                                                                                                    | Details Itemizations                                                                                                    |
|----------------------------------------------------------------------------------------------------|----------------------------------------------------------------------------------------------------|
| otel expenses<br>eed to be<br>emized in                                                                                                    | Allocate                                                                                                    |
| Concur. To start                                                                                                    | * Required field                                                                                                    |
| emization, click                                                                                                    | Hotel/Lodging 🗸                                                                                                    |
| xpense, click on                                                                                                    | Check-in Date* Nights:                                                                                                    |
| nd then click on                                                                                                    | MM/DD/YYYY III 04/29/2021 III 0                                                                                                    |
| ab.                                                                                                    | Transaction Date * Vendor 😧                                                                                                    |
| lake sure all                                                                                                    | 04/29/2021 Hampton Inns ~                                                                                                    |
| equired fields<br>marked with a                                                                                                    | Enter Vendor Name Hotel/Lodging Address                                                                                                    |
| ed asterisk) are<br>led in and                                                                                                    | HAMPTON INN AND SUITES                                                                                                    |
| ouble check                                                                                                    | City of Purchase * Payment Type                                                                                                    |
| theck -out                                                                                                    |                                                                                                    |
| uies.                                                                                                    | Amount                                                                                                    |
|                                                                                                    | 1 660 48                                                                                                    |
|                                                                                                    | (← → Hotel/Lodging \$1,660.48                                                                                                    |
| Click on the<br>Create<br>emization"<br>outton.<br>sing the invoice,<br>ype in the per<br>ight room rate,<br>ind the per night<br>axes.                                                                                                    | 1,660.48     US, Dollar          ← → Hotel/Lodging \$1,660.48        04/29/2021       Hampton Inns       Corporate Card       Details       Itemizations       Amount       \$1,660.48       \$0.00       \$1,660.48       Create Itemization                                                                                                    |
| Click on the<br>Create<br>emization"<br>outfon.<br>sing the invoice,<br>ype in the per<br>ight room rate,<br>ind the per night<br>axes.<br>your room rate<br>yas different                                                                                                    | 1,660.48       US, Dollar                                                                                                    |
| lick on the<br>Create<br>emization"<br>utton.<br>sing the invoice,<br>ype in the per<br>ight room rate,<br>nd the per night<br>axes.<br>your room rate<br>your room rate<br>as different<br>ach night, click<br>n the "Not the<br>amo" tab to                                                                                                    | 1,660.43       US, Dollar                                                                                                    |
| ick on the<br><b>Create</b><br><b>mization</b> "<br>utton.<br>ing the invoice,<br>be in the per<br>ght room rate,<br>nd the per night<br>xes.<br>your room rate<br>as different<br>ach night, click<br>in the "Not the<br>ume" tab to<br>ater in the rate                                                                                                    | 1,660.48   US, Dollar    (←) → Hotel/Lodging \$1,660.48    04/29/2021   Hampton Inns   Corporate Card   Details   Itemizations   Amount   \$1,660.48   \$0.00   \$1,660.48   \$0.00   \$1,660.48   Use Itemizations      More Actions      Your hotel room rate was:   The Same Every Night   Not the Same   Page Bate (accelet)*   The Variable*                                                                                                    |
| lick on the<br>Create<br>emization"<br>utton.<br>sing the invoice,<br>ype in the per<br>ight room rate,<br>nd the per night<br>axes.<br>your room rate<br>as different<br>ach night, click<br>in the "Not the<br>ame" tab to<br>inter in the rate<br>or each day.                                                                                                | 1,660.48       US, Dollar                                                                                                    |
| Elick on the<br>Create<br>emization"<br>utton.<br>sing the invoice,<br>ype in the per<br>ight room rate,<br>nd the per night<br>axes.<br>your room rate<br>ras different<br>ach night, click<br>n the "Not the<br>ame" tab to<br>nter in the rate<br>or each day.                                                                                                | 1,660.48       US, Dollar         Image: Composition of the system       Image: Composition of the system         Image: Composition of the system       Image: Composition of the system         Image: Composition of the system       Image: Composition         Image |
| Click on the<br>Create<br>emization"<br>outton.<br>sing the invoice,<br>/pe in the per<br>ight room rate,<br>ind the per night<br>axes.<br>your room rate<br>/as different<br>ach night, click<br>n the "Not the<br>ame" tab to<br>nter in the rate<br>or each day.<br>Once this data<br>as been<br>ntered, click on<br>Save                                     | 1,660.48       US, Dollar         Image: Comparison of the system       Image: Comparison of the system         04/29/2021       Hampton Inns       Corporate Card         Image: Details       Itemizations         Image: Amount       Itemized       Itemized         Amount       Itemized       Itemized         \$1,660.48       \$0.00       \$1,660.48         Image: Create Itemization       Image: More Actions       Image: Create Itemization         Your hotel room rate was:       Image: Create Itemization       Image: Create Itemization         Your hotel room rate was:       Image: Create Itemization       Image: Create Itemization         (Amounts in USD)       Tax 2 (per night)       Tax 3 (per night)                                                                                                    |
| Click on the<br>Create<br>emization"<br>utton.<br>sing the invoice,<br>/pe in the per<br>ight room rate,<br>nd the per night<br>taxes.<br>your room rate<br>ras different<br>ach night, click<br>n the "Not the<br>ame" tab to<br>nter in the rate<br>or each day.<br>Ince this data<br>as been<br>ntered, click on<br>Save<br>emization" on<br>the bottom left. | 1,660.48       US, Dollar                                                                                                    |

## Adding Out of Pocket Expenses

|                                                                                                    | All Expense Types                                                                                                    |  |  |  |  |  |  |
|----------------------------------------------------------------------------------------------------|----------------------------------------------------------------------------------------------------|--|--|--|--|--|--|
| There are many<br>Expense Types<br>that can be<br>added for any<br>out of pocket<br>expenses. Please<br>note that the<br>card should be<br>used whenever<br>possible as per<br>HSU Policy.<br>To start a new out<br>of pocket<br>expense, choose<br>any of the<br>expense types<br>from the drop<br>down menu. | 01. Travel Expenses      04b. Meals - Domestic         Hotel       Dinner - Domestic         Hotel Tax       Lunch - Domestic         Incidentals       05. Hospitality         Laundry       Hospitality         Other Accommodation       06. Office Expenses         Team/Group Travel       Postage/Freight         02. Personal Car Mileage       Printing/Photocopying/Stationery         Personal Car Mileage       07. Communications         Personal Car Mileage Reduction       Internet/Telephone/Fax         03. Transportation       Mobile/Cellular Phone (International Only)         Airfare       08. Fees         Airline Fees       Booking Fees         Baggage Fee       Pasports/Visa Fees (International Only)         Car Rental       Transaction Fees (International Only)         Car Rental Fuel       09. Other         Custom Mileage       09. Other         Ground Transportation       Memberships         Newspapers/Magazines/Books       Newspapers/Magazines/Books                                                                                                    |  |  |  |  |  |  |
| When adding<br>Ground<br>Transportation,<br>be sure to<br>choose a<br><b>Transportation</b><br><b>Type</b> , and double<br>check the<br><b>Transaction Date</b> .<br>When all of the<br>data has been<br>entered, click on<br>" <b>Save</b> " on the<br>bottom left or<br>upper right.                         | Expense Type *         Ground Transportation         Transportation Type *         Transportation Type *         Interview of the second second sec |  |  |  |  |  |  |
| When adding<br>Personal Car<br>Mileage, be sure<br>to enter the<br>correct<br>Transaction Date.<br>Click on<br>"Mileage<br>Calculator" in the<br>upper left to<br>enter in your<br>travel<br>destination(s).                                                                                                   | Details Itemizations                                                                                                    |  |  |  |  |  |  |

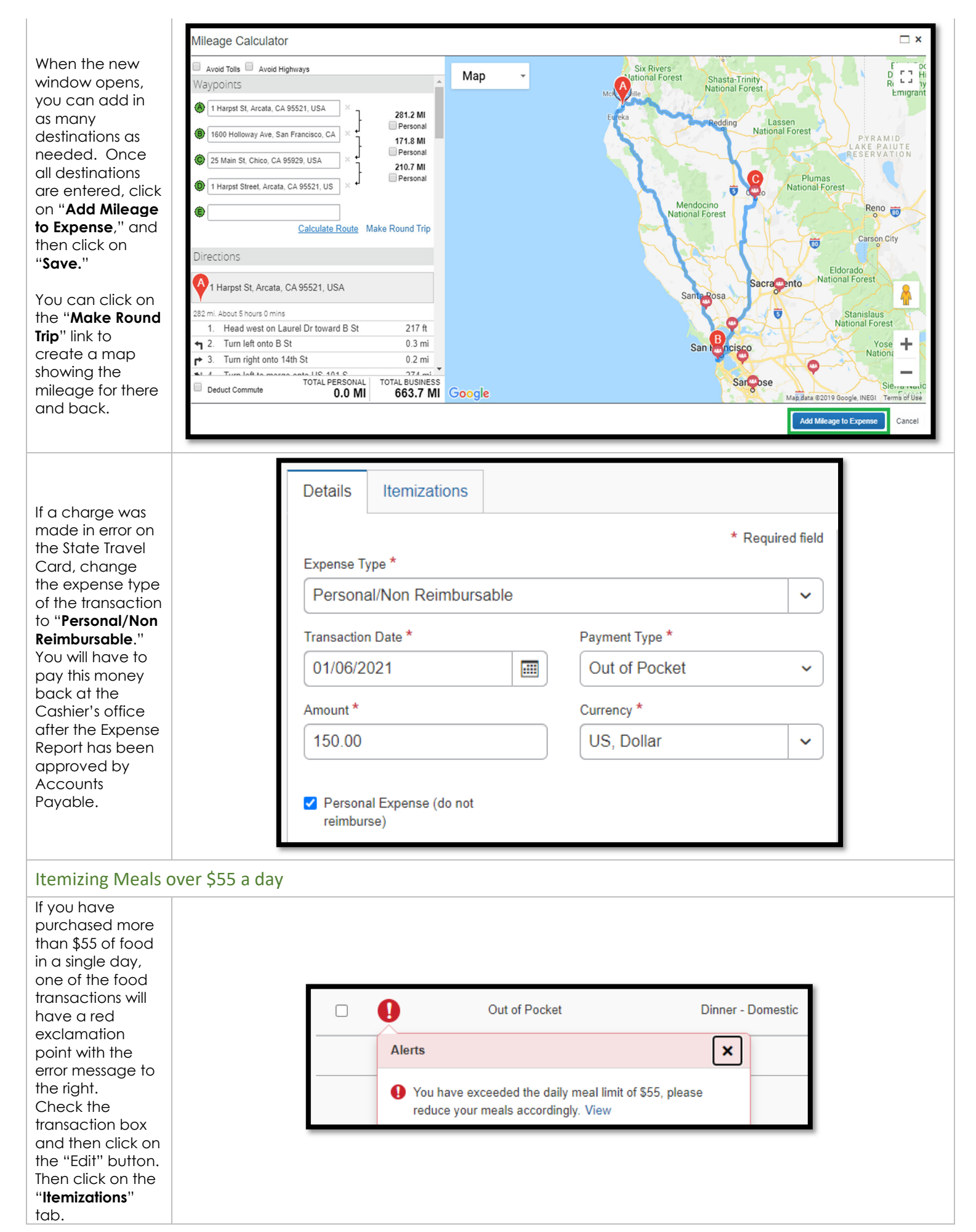

| Next, click on the<br>" <b>Create</b><br><b>Itemization</b> "<br>button.                                                                                                    | <ul> <li>← → Dinner - Domestic \$72.31 m</li> <li>Details Itemizations</li> <li>Amount Itemized \$72.31</li> <li>\$72.31</li> <li>Create Itemization More Actions ∨</li> <li>No Itemizations.</li> <li>Create Itemizations for the Items on your receipt.</li> </ul> |
|----------------------------------------------------------------------------------------------------|----------------------------------------------------------------------------------------------------|
| Choose the food<br>type from the<br>drop down<br>menu, and type<br>in the amount<br>that is allowable<br>from this<br>transaction.<br>Click <b>"Save</b><br><b>Itemization</b> " in<br>the upper right.                                                                                                    | Expense Type * Dinner - Domestic Transaction Date * 01/06/2021 Amount * Currency 55.00 US, Dollar                                                                                                    |
| Next, click on<br>"Create<br>Itemization"<br>again and<br>choose<br>"Personal/Non<br>Reimbursable" as<br>the Expense<br>Type. Enter the<br>amount over the<br>\$55 a day and<br>then click on<br>"Save<br>Itemization" in<br>the upper right.<br>After the expense<br>report has been<br>approved in<br>Accounts<br>Payable, you'll<br>be able to pay<br>this amount back<br>at the Cashier's<br>Office. | ← →   Dinner - Domestic \$72.31 ∎   01/06/2021     Details   Itemizations   Amount   \$72.31   \$55.00   \$17.31     Create Itemization   More Actions ~   □   Alerts   Date   Expense Type   Requested   □   01/06/2021   Dinner - Domestic                         |

| Viewing Expens                                                                                                    | se Totals |                                                                                                    |                                                               |                                                                               |              |
|----------------------------------------------------------------------------------------------------|-----------|----------------------------------------------------------------------------------------------------|---------------------------------------------------------------|-------------------------------------------------------------------------------|--------------|
| To view your<br>Expense Totals,<br>click on<br>" <b>Report</b><br><b>Details</b> " on the<br>top left, and<br>then click on<br>" <b>Report Totals</b> ."                                                                          |           |                                                                                                    | Report Details<br>Report<br>Report Header<br>Report Totals    |                                                                               |              |
| A new window<br>will open up<br>and show the<br>breakdown of<br>all expenses on<br>the current<br>report. You'll<br>be able to see<br>the amount<br>due to you<br>(Employee) or<br>the amount<br>due to HSU<br>(Owed<br>Company). |           | Report Totals<br>Company Pays<br>\$361.34<br>Employee<br>Amount Total:<br>\$361.34<br>Requested Amount:<br>\$361.34 | Due Employee:<br>\$361.34<br>Total Paid By Compan<br>\$361.34 | nployee Pays<br>). () ()<br>mpany<br>() () () () () () () () () () () () () ( | ee:<br>Close |
| Once your<br>expense report<br>has been<br>updated and<br>fixed, click on<br>"Submit<br>Report" in the<br>top right of the<br>screen.                                                                                             |           |                                                                                                    | Copy Report Su                                                | ıbmit Report                                                                  |              |